|    | How to e-file a Protection Order -King County District Court Portal                                                                                                    |                                                                                                    |  |  |
|----|----------------------------------------------------------------------------------------------------|----------------------------------------------------------------------------------------------------|--|--|
| #  | Instructions                                                                                                    | Visual Cue                                                                                                    |  |  |
| 1. | Login at King County District Court<br>Portal                                                                                                    | Home Pay Citation or Ticket Login                                                                                                    |  |  |
|    | Welcome to King County District<br>Court e-Filing   King County District<br>Court<br>***If you don't have an account,<br>please follow the instructions to<br>register for a public user account. | Log in     Create new account   Log in   Request new password   E-mail *   testattyuser@email.aty   Dataryour e-mail address.   Password *   Inter the password that accompanies your e-mail.   CAPTCHA   This question is for testing whether or not you are a human visitor and to prevent automated spam submissions.                          |  |  |
| 2. | Under <b>File a New Case</b> , select<br>Protection Order Case Initiation                                                                                                    | Log in Tome Case Search  Calendar Search  Actions  File a New Case  Pay Citation or Ticket                                                                                                    |  |  |
|    |                                                                                                    | Welcome to King County L<br>Impound Case Initiation<br>Name Change Case Initiation                                                                                                    |  |  |
|    |                                                                                                    | SERVICE ANNOUNCEMENT<br>Changes coming to online case search functionality for King Co<br>Access Portal will be changing the week of April 22, 2024. You<br>searching by name will be accomplished differently than before<br>Small Claims Case Initiation<br>Protection Order Case Initiation<br>Civil ERPO from LEA Case Initiation<br>search r |  |  |

|    | How to e-file a Protection Order -King County District Court Portal |                                                                                                    |  |  |  |
|----|---------------------------------------------------------------------|----------------------------------------------------------------------------------------------------|--|--|--|
| 3. | Read the instructions carefully before                              |                                                                                                    |  |  |  |
|    | filling out the form.                                               | Civil Petition Protection Order Case Initiation-Portal                                                                                                    |  |  |  |
|    |                                                                     | ~ Instructions                                                                                                    |  |  |  |
|    |                                                                     | To initiate a new Civil Protection Order case, complete this form and select 'Proceed' at the bottom of the page. All fields marked with an asterisk * are required.                                                                                                    |  |  |  |
|    |                                                                     | eFiled Petitions are not granted same-day temporary order hearings. Hearings will be scheduled for the next business day at the location indicated<br>on your petition. The Court will contact you to confirm the hearing date and time. If you require an immediate temporary order hearing, you must<br>file your petition in person at a KCDC Location.                                                                                                    |  |  |  |
|    |                                                                     | Please review information and forms on our website: Protection Orders.                                                                                                    |  |  |  |
|    |                                                                     | Please note that if you receive a red error or yellow warning after you click the Proceed button, you will need to resolve the data issue and then upload your documents again, even if the file names still appear.<br>KC                                                                                                    |  |  |  |
| 4  | Enter the Coop Information                                          |                                                                                                    |  |  |  |
| 4. | All fields marked with an <b>asterisk (*)</b>                       | <ul> <li>Case Information *</li> </ul>                                                                                                    |  |  |  |
|    | are required to proceed.                                            |                                                                                                    |  |  |  |
|    |                                                                     | Location*                                                                                                    |  |  |  |
|    | Cause of Action:                                                    | Cause of Action                                                                                                    |  |  |  |
|    | • Civil Protection Order (this is for                               |                                                                                                    |  |  |  |
|    | Anti-Harassment, Domestic                                           |                                                                                                    |  |  |  |
|    | Violence, Stalking and Sexual                                       |                                                                                                    |  |  |  |
|    | Assault Protection Orders).                                         |                                                                                                    |  |  |  |
|    | Enforcement of a Canadian                                           |                                                                                                    |  |  |  |
|    | Protection Order                                                    |                                                                                                    |  |  |  |
|    | Extreme Risk Protection Order                                       |                                                                                                    |  |  |  |
| 5. | For more information on the different                               |                                                                                                    |  |  |  |
|    | protection orders, visit our website:                               | Antiharassment Protection Order This protects you against "unlawful harassment." <u>The law defines this in detail</u> • Generally, it means someone has seriously alarmed, annoyed or harassed you, without a valid reason. You can ask for an Antiharassment Protection Order for yourself, your minor child, a vulnerable adult or other adult you are responsible for. Stalking Protection Order                                                                                                    |  |  |  |
|    | District Court Protection Orders - King                             |                                                                                                    |  |  |  |
|    | County, Washington                                                  |                                                                                                    |  |  |  |
|    |                                                                     | This protects you from being stalked. <u>The law defines this in detail</u> . Generally, it means someone has scared you by harassing or following you on purpose again and again. Stalking can be in-person or online. A stalker could be an intimate partner, family member, someone you live with or another person. You can ask for a Stalking Protection Order for yourself, your minor child, a vulnerable adult or other adult you are responsible for.                                                                                                    |  |  |  |
|    |                                                                     | Domestic Violence Protection Order                                                                                                    |  |  |  |
|    |                                                                     | This protects you from violent intimate partners, family members, or someone you live with. <u>The law defines this in</u><br>detail • Generally, it means someone has hurt you physically or threatened to hurt you. It also can mean they<br>have behaved sexually in a way that harms you—even oncel This type of protection order also can protect you from<br>"coercive control". Coercive control is behavior that causes you to suffer physical, emotional or psychological harm.<br>You can ask for a Domestic Violence Protection Order for yourself, your minor child, a vulnerable adult or other<br>adult you are responsible for. |  |  |  |

## How to e-file a Protection Order -King County District Court Portal

6. Enter the Petitioner Information. This is the person that is starting the case/requesting protection.

All fields marked with an **asterisk (\*) are required** to proceed. This information should also be provided on the petition and Law Enforcement Confidential Information Sheet (LECIF) that is being filed.

- If you are filing on behalf of your child who is 14 years or younger, enter both your name and your child's name as the petitioners.
- Anyone 15 years or older can file on their own behalf.

To add another petitioner, click on **+Petitioner Information.** *Multiple petitioners can be added only if they reside in the same household.* 

| _                             |                           |   |
|-------------------------------|---------------------------|---|
| Туре                          | DL - Driver's License Num | • |
| DL Number                     |                           |   |
| State                         | WA - Washington           | • |
| Last Name <mark>*</mark>      |                           |   |
| First Name <mark>×</mark>     |                           |   |
| Middle Name                   |                           |   |
| Name Suffix                   |                           | • |
| <ul> <li>Address *</li> </ul> |                           | × |
| Address Type*                 | HM - Home Address         | • |
| Address 1*                    |                           |   |
| Address 2                     |                           |   |
| Zip <mark>×</mark>            |                           |   |
| City <mark>*</mark>           |                           |   |
| State*                        | WA - Washington           | • |
| County                        |                           | • |
| Country                       | US - United States        | • |
| Deveen Drefile *              |                           |   |
| Person Prome *                |                           | • |
| Date Of Birth <mark>×</mark>  | (III)                     |   |
| Race×                         |                           | • |
| Gender <mark>*</mark>         |                           | • |
|                               |                           |   |

Petitioner Information \*

## 7. Enter the Respondent Information.This is the person you are seeking protection from.

All fields marked with an **asterisk (\*)** are required to proceed.

\*\*\*Note: it is very important to enter as much information as possible. If a protection order is granted, this information will be used by the Law Enforcement Agencies to locate and/or identify the respondent. Without sufficient information, the law enforcement agencies will not be able to enter a protection order into the statewide system or serve the documents, which means the protection order may be delayed or unenforceable. This might result in additional hearing dates.

| Respondent Information *             |                  |  |
|--------------------------------------|------------------|--|
|                                      |                  |  |
| Type DL - Driver                     | 's License Num 🝷 |  |
| DL Number                            |                  |  |
| State WA - Wash                      | ington 🔹         |  |
| Last Name <mark>×</mark>             |                  |  |
| First Name×                          |                  |  |
| Middle Name                          |                  |  |
| Name Suffix                          | •                |  |
| <ul> <li>Address *</li> </ul>        | 00 0             |  |
| Address Type* HM - Home              | Address          |  |
| Address 1×                           |                  |  |
| Address 2                            | 0                |  |
| Zip <mark>×</mark>                   |                  |  |
| City*                                |                  |  |
| State* WA - Washi                    | ngton            |  |
| County                               | -                |  |
| Country US - United                  | States -         |  |
| Address *                            |                  |  |
| <ul> <li>Person Profile *</li> </ul> | Ø                |  |
| Date Of Birth                        |                  |  |
| Race                                 |                  |  |
| Gender                               |                  |  |
| Ethnicity                            |                  |  |
| EUTITICIU                            | -                |  |

How to e-file a Protection Order -King County District Court Portal

|                              |                                                                                                    | How to e-file a Protection Order -King County District Court Portal                                             |
|------------------------------|----------------------------------------------------------------------------------------------------|----------------------------------------------------------------------------------------------------|
| 8. Fi<br>2                   | ill out, sign, and upload the following documents in <b>PDF Format</b> :                                                                                                    | <ul> <li>Petition for Order of Protection *</li> </ul>                                                          |
| •                            | Petition for Order of Protection                                                                                                    | Document Type* 422730 - Petition for Orde                                                                       |
| •                            | Law Enforcement and Confidential     Information Form (LECIF)                                                                                                    | Additional Info<br>Filed By* PET - Petitioner                                                                   |
| lf                           | If you need to upload any additional documents, utilize the <i>additional document panel</i> . If there are no additional documents, there is no need to enter anything on this panel. | <ul> <li>Document Upload* Choose File No file chosen</li> <li>LECIF / Cert Copy of Canadian PO *</li> </ul>     |
| d<br>a<br>n                  |                                                                                                    | Document Type* 440501 - Law Enforcemer   Additional Info   Filed By*   PET - Petitioner                         |
|                              |                                                                                                    | Document Upload*       Choose File       No file chosen         ~ Additional Document                           |
|                              |                                                                                                    | Document Type*   Additional Info   Filed By*   PET - Petitioner   Document Upload*   Choose File No file chosen |
| 9. Ti<br>ir<br>tł<br>d<br>cl | ake some time to confirm that all the<br>nformation entered is correct and<br>hat you have uploaded the correct<br>ocuments. When you are finished,<br>lick on Proceed.                |                                                                                                    |

|                                                                                                    | How to e-file a Protection Order -King County District Court Portal                                                                                                    |
|----------------------------------------------------------------------------------------------------|----------------------------------------------------------------------------------------------------|
| 10. You will get a confirmation message that the case has been sent to the                                                       | My Account                                                                                                    |
| court.                                                                                                    | Your case is being sent to CMS                                                                                                    |
|                                                                                                    | Account My Existing Cases Cart Payments                                                                                                    |
|                                                                                                    | Q Case Search                                                                                                    |
| 11. You will receive an email confirmation<br>from <u>dc_noreply@kingcounty.gov</u><br>with the case number that was<br>created. | 24CIV0 CX - Case_45 submitted at King County District Court                                                                                                    |
|                                                                                                    | (i) We removed extra line breaks from this message.                                                                                                    |
|                                                                                                    |                                                                                                    |
|                                                                                                    | Your filing, Case_45 is submitted at King County District Court. Here are the details of your submission:                                                                                                    |
|                                                                                                    | Submission Date: 06/18/2024 11:05:18 am<br>Title: Case_45<br>Documents Submitted:<br>20240618110444                                                                                                    |
|                                                                                                    | Thank you for your submission.                                                                                                    |
|                                                                                                    | King County District Court                                                                                                    |
|                                                                                                    |                                                                                                    |
| 12. NEXT STEPS:                                                                                                    | • The case will be reviewed by the court to ensure all the required information is entered and the documents were filled out completely and are signed.                                                                                                    |
|                                                                                                    | <ul> <li>If the case is accepted by the clerk, you will receive an email notification of the acceptance.</li> <li>If any information is missing or is incomplete, the case can be rejected by the clerk. You will also receive an email notification of the rejection.</li> </ul> |
|                                                                                                    | <ul> <li>If the case is accepted, you will be contacted by the court to notify you of the date and time of your hearing.<br/>The court will also provide instructions about how to appear for your case.</li> </ul>                                                               |
|                                                                                                    |                                                                                                    |

| How to e-file a Protection Order -King County District Court Portal |                                                                     |  |  |  |
|---------------------------------------------------------------------|---------------------------------------------------------------------|--|--|--|
| 13. To review other protection order                                |                                                                     |  |  |  |
| forms and brochures, please visit our                               |                                                                     |  |  |  |
| website at: Forms & resources library -                             | Brochures and instructions                                          |  |  |  |
| <u>District Court - King County,</u><br>Washington                  | Protection Order Brochure                                           |  |  |  |
|                                                                     | Instructions for Petition for Protection Order                      |  |  |  |
|                                                                     | Protection Order Instructions                                       |  |  |  |
|                                                                     | Instructions for Evidence - Protection Orders                       |  |  |  |
|                                                                     | Instructions for Proof of Service                                   |  |  |  |
|                                                                     | Post Hearing Information                                            |  |  |  |
|                                                                     | Instructions for Temporary Protection Order                         |  |  |  |
|                                                                     | Extreme Risk Protection Order Brochure                              |  |  |  |
|                                                                     | Extreme Risk Protection Order Brochure Respondent 18 Years and Over |  |  |  |
|                                                                     | Instructions for Petition for Extreme Risk Protection Order         |  |  |  |
|                                                                     | Instructions for Extreme Risk Protection Order - Temporary          |  |  |  |
|                                                                     | Foreign Protection Order Information                                |  |  |  |